Program služebního klienta je možné stáhnout ze stránek Evergreenu (současná verze ve SPOK je 2.12.5) a poté je potřeba ho běžným způsobem nainstalovat do příslušného počítače.

Informace k instalaci a nastavení služebního klienta viz instalace služebního klienta ve Windows

## Registrace pracovní stanice v Osobní knihovně

- Otevřete program služebního klienta a zadejte jméno hostitelského počítače: osobni.osvobozena-knihovna.cz a kliněte na tlačítko "Znovu testovat server".
- 2. Vyplňte své přihlašovací údaje
- 3. V okně pro registraci pracovní stanice zvolte vnu a klikněte na tlačítko podvrdit. Pozor, nastavení organizace při registraci pracovní stanice je velmi důležité - ovlivní možnost provádět některé změny, má vliv na přednastavenou knihovnu při vyhledávání, na chování systému při rezervacích, vracení dokumentů apod.
- 4. Po registraci pracovní stanice je možné se běžným způsobem přihlásit do Evergreenu.

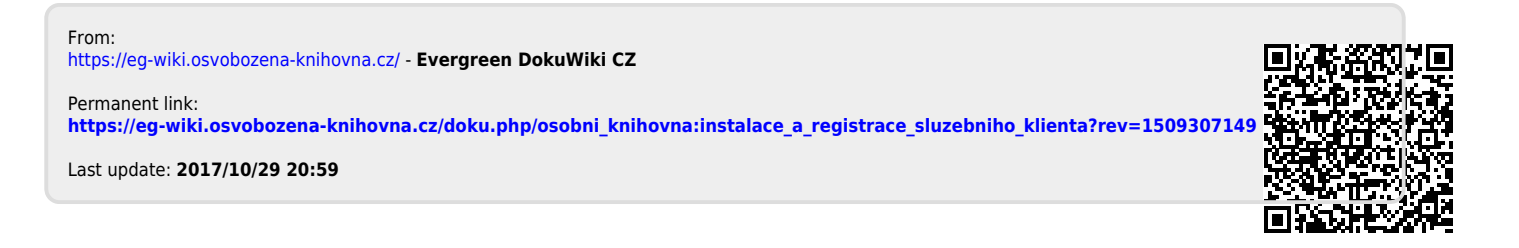